# 生産マイスター オンライン(IBT)受検マニュアル

### 改訂版 VER.2

控制 日本能率協会マネジメントセンター

0.....

.....

**□**.....

| <u>目次</u> PI                                                | OF閲覧時:エンブレムをクリックすると目次に移動します ➡                    |
|-------------------------------------------------------------|--------------------------------------------------|
| 1.生産マイスター検定 オンライン受検 概要                                      | 2.事前準備の進め方                                       |
| * 受検級ごとの本人確認開始時刻 P.3                                        | * 登録方法(申込) ······ P.17                           |
| ・試験時間                                                       | * お申込みページへすすむ ······ P.18                        |
| * web画面上の設問と選択肢 ······· <b>P.4</b> ・ 解答を選択して次へ進む            | * 受検登録(申込) ······ P.19~P.22                      |
|                                                             | 3. 受検当日の進め方 ···································· |
| 2.事前準備の進め方 ······ P.5                                       | * (1) PCの接続テスト                                   |
| *(1)Myページ(受検ページ)へのアクセス                                      | * (2) 本人確認                                       |
| *(2)PC動作確認、受検級登録(申込)                                        | * (3) 試験実施                                       |
| * メールが配信されます                                                | * PCの接続テスト ····································  |
| ・ ① ログインURL/ログインID <b>P.6</b>                               | *本人確認証提示 P.30                                    |
| ・ ② パスワード ・・・・・・・・・・・・・・・・ <b>P.7</b>                       | * 受検環境・机上の確認 ······ P.31                         |
| * My Pageヘログイン ・・・・・・・・・・・・・・・・・・・・・・・・ <b>P.8</b>          | * 試験官との通信手段の確認 ········· P.32                    |
| * パスワード変更 ······ P.9                                        | * 試験開始 ····································      |
| * 動作環境確認用ページへすすむ                                            | * 試験実施 ····································      |
| ・「オンラインCBT申込・受験」をクリック <b>P.10</b>                           | * 試験終了                                           |
| * 推奨環境の確認 ····································              | * コールサポートセンター ······ <b>P.37</b>                 |
| * 推奨動作環境の確認 ····································            |                                                  |
| * Webカメラ、マイク、スクリーンブレビュー<br>(画面サカ)の動作時刻 <b>P.13~P.15</b>     | 4. 概要ページURLとロクイン画面 P.38                          |
| (画面共有)の動作 <sup>™</sup> 認<br>* 受検環境・机上の確認 ······ <b>P.16</b> | ※PDF閲覧時:ページをクリックするとリンク先に移動します。                   |

### 1. 生産マイスター検定 オンライン受検概要

・受検形式 各自のPCからインターネット経由で受検 オンライン上で試験官と本人確認をおこなった後、順次試験開始。 <mark>開始時間までに本人確認を完了してください。</mark>

| 級      | 本人確認開始時刻        | 試験時間 |
|--------|-----------------|------|
| 1級     | 14:15 または 14:45 | 90分  |
| 2級     | 10:15 または 10:45 | 90分  |
| 3級     | 14:15 または 14:45 | 90分  |
| ベーシック級 | 10:15 または 10:45 | 90分  |

本人確認開始時刻は、お送りするメールにも記載しております。

<タイトル【※必ずご確認ください※【第〇〇回生産マイスター検定】試験時間と今後の予定について> 試験終了まで保管いただき、随時ご確認ください。

※5分遅刻の場合は、試験を受けることができませんので、必ず本人確認開始時間にはログインしてください。

# ・ 生産マイスター検定 オンライン受検概要

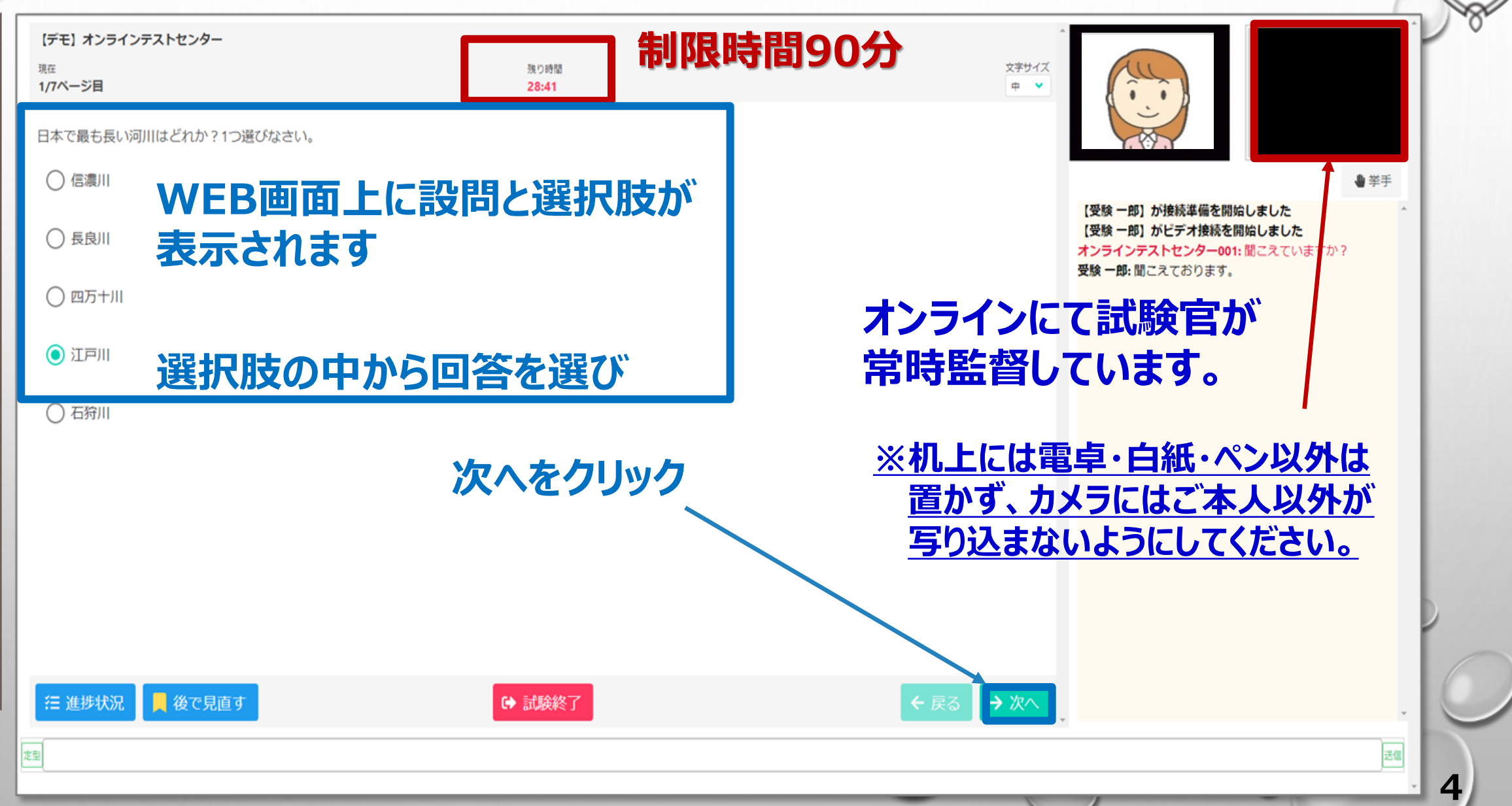

WHE B

PRODUCT

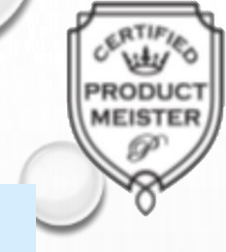

5

### 2. 事前準備の進め方

### (1)Myページ(受検ページ)へのアクセス

□「【生産マイスター】登録完了メール」(2種類:ログインURL・ID記載、PW記載) 各自のメールアドレスへ届く

□ My Pageへログイン

(2)PC動作確認、受検級登録(申込)

□ 動作環境確認用ページへすすむ

□ 推奨環境の確認、PC動作(Webカメラ、マイク、PC画面表示)確認

一受検登録(申込)、登録内容確認

※検定試験当日使用するPCで確認してください。 実際に受検する場所と動作環境を確認する場所が異なると、検定試験日当日に接続できない トラブルが発生いたしますので、必ず、受検する場所でPCの動作環境の確認を実施してください。

## 2. 事前準備の進め方(①メールが配信されます)

ログイン画面URL

Subject:【生産マイスター】アカウント登録完了のお知らせ

○○ ○○ 様

※重要※

ログインに必要な情報を2通のメールに分けてお送りします。

アカウントが登録されました。 期間内のお申し込みをお願いいたします。

ログインURL: https://ijuken.com/prod/user/jmam/public/

ログインID: \*\*\*\*\*\* ログインID

IBT(オンライン)受検マニュアル

https://meister.jmam.co.jp/dcms\_media/other/IBT\_manual-kaitei\_ver2.pdf

※ダウンロードし、試験の事前準備および当日の手順について確認してください。

パスワード:別メールにて通知

申込受付期間:20××/××/×× 00:00 ~

#### <u>ログインIDをお忘れの方はこちら</u>

https://ijuken.com/prod/user/hrda/public/reminder/

■本メールに心当たりがない方へ

本メールは、団体責任者様が入力されたメールアドレス宛に自動送信しております。 入力ミスなどの理由によりメールが誤って届く可能性があります。 お心当たりがない場合は、お手数ですが「間違いメール」である旨をご記入の上、 本メールにご返信くださいますようお願いいたします。 検定試験日2週間前にメールが2通届きます。

1通目

【生産マイスター】アカウント登録完了のお知らせ ログインIDは、変更しないでください。 My Pageでメールアドレスを変更するとメールが 配信されませんので、ご注意ください。

# 2. 事前準備の進め方(②メールが配信されます)

Subject:【生産マイスター】パスワードのお知らせ

○○ ○○ 様

※重要※ ログインに必要な情報を2通のメールに分けてお送りします。

パスワードは以下よりご確認ください。

ログインURL:別メールにて通知

ログインID:別メールにて通知

パスワード:\*\*\*\*\*\*\*

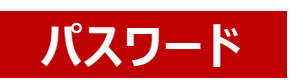

検定試験日2週間前にメールが2通届きます。

2通目

【生産マイスター】パスワードのお知らせ パスワードは仮パスワードとなります。 My Pageヘログイン後、パスワードを変更してください。 MEISTER

※変更後のパスワードがわからなくなった場合は、 ログイン画面より再設定してください。 (登録ログインID、登録メールアドレス、新しいパスワード、 新しいパスワード(確認用)を入力)

<u>パスワードをお忘れの方はこちら</u> https://ijuken.com/prod/user/hrda/public/reset/

#### ■本メールに心当たりがない方へ

本メールは、団体責任者様が入力されたメールアドレス宛に自動送信しております。 入力ミスなどの理由によりメールが誤って届く可能性があります。 お心当たりがない場合は、お手数ですが「間違いメール」である旨をご記入の上、 本メールにご返信くださいますようお願いいたします。

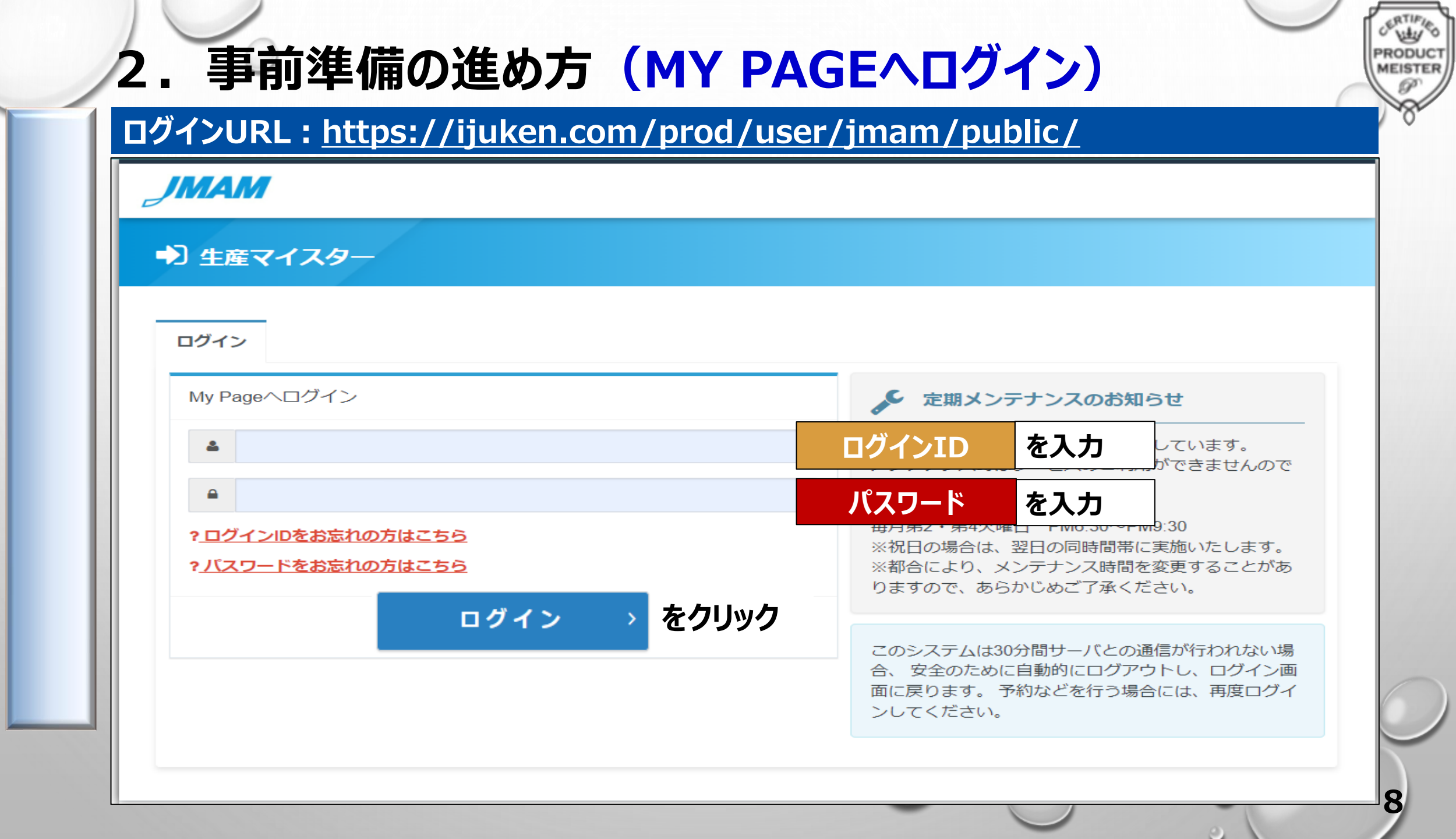

2. 事前準備の進め方 (パスワード変更)

パスワードの変更が求められます。 任意のパスワードをご設定ください。

目安 半角英数字6~8文字

#### 変更後のパスワードは各自で管理してください。 ※仮パスワードから変更されたパスワードは、事務局でお調べすることができません。

### 2. 事前準備の進め方 動作環境確認用ページへすすむ

PRODUCT

MEISTER

#### Myページにログインしたら、「オンラインCBT申込・受験」をクリックしてください。

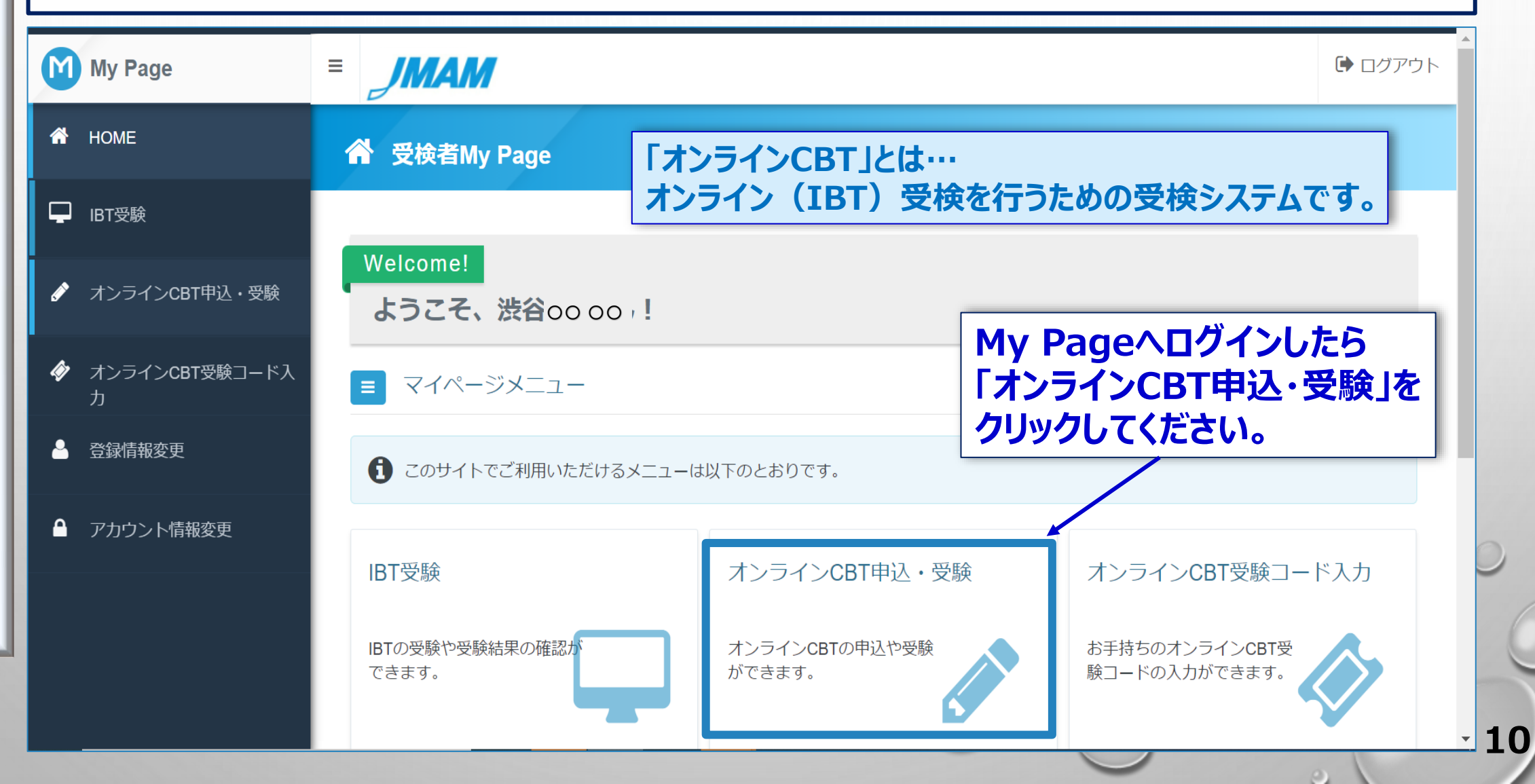

### 2. 事前準備の進め方 動作環境確認用ページへすすむ

# PRODUCT

0

#### 推奨環境を確認してください。の下の「確認する」ボタンを押します

| My Page     |                                                                                                    |
|-------------|----------------------------------------------------------------------------------------------------|
| 🕆 НОМЕ      |                                                                                                    |
|             |                                                                                                    |
| 🔺 登録情報変更    | Step     1     申込内容の入力     2     支払方法の選択     3     申込完了                                                                                                    |
| ▲ アカウント情報変更 | 1 申込内容の入力                                                                                                    |
|             | ▲ 申込内容を入力してください。<br>全ての入力が完了しましたら、ページ下部の「支払方法の選択」ボタンが押せるようになります。                                                                                                    |
|             | 1 お申し込み前に推奨環境を確認してください。 2010                                                                                                    |
|             | 受験時に利用するPCにて確認ください。                                                                                                    |
|             | ▲▲▲ ▲▲ 「確認する」をクリック                                                                                                    |
|             | 2 試験を選択してください。 23月                                                                                                    |
|             | 試験 選択してください                                                                                                    |
|             | 受験日時 選択してください ほうしん ほうしん ほうしん しんしょう しんしょう ほうしん しんしょう しんしょう しんしょ しんしょ |

### 2.事前準備の進め方 推奨動作環境の確認

#### 受験時に利用するPCにて推奨環境を確認し、問題がなければチェックボックスに「チェック」

#### オンライン監視システム動作環境チェック

ご利用の環境が適切かどうか事前にご確認ください。

①~③の手順で、動作環境を確認ください。

#### Windows7は、誤作動やエラーが発生する可能性が高いため、避けてください。

PRODUC

#### ① 推奨動作環境の確認

推奨する動作環境は以下となります。 また、推奨環境はあくまで「推奨」であり、受験中の不具合が発生しないことを「保証」するものではございません。 ご利用端末の性能や他のアプリケーションや常駐ソフト等の影響により正常に動作しなかったり、フリーズ状態になる場合があります。 必ず事前にデモ試験にて動作可能かご確認お願いします。

| 項目           | 推奨動作環境                                          |  |  |  |
|--------------|-------------------------------------------------|--|--|--|
| オペレーティングシステム | Windows : 8.1, 10                               |  |  |  |
| ブラウザ         | Windows : Microsoft Edge 最新版, Google Chrome 最新版 |  |  |  |
| 通信速度         | 5Mbps以上の安定した回線をご利用ください。                         |  |  |  |
| JavaScript   | 有効にしてください。                                      |  |  |  |
| 接続機器         | 内蔵のウェブカメラ又は、外付けのウェブカメラ<br>内蔵のマイク又は、外付けのマイク      |  |  |  |

推奨環境は問題ありませんか?

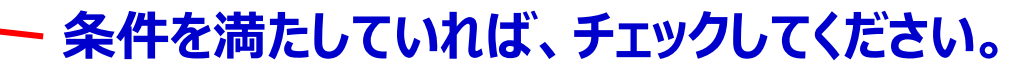

| WEBカメ<br>・<br>・<br>メラ、マイク、 『                                 | ラ、マイク、スクリー<br>画表示を確認します。                                             | <u>ンプレビュー(画</u>                                                  | 面共有)の動             | 作確認       |
|--------------------------------------------------------------|----------------------------------------------------------------------|------------------------------------------------------------------|--------------------|-----------|
| 2 webカメラ、マイ                                                  | フ、スクリーンプレビュー                                                         | -<br>の動作確認                                                       |                    |           |
| Vebカメラ、マイクが選択され<br>軽択がされていなければ <b>「デバ</b><br>Vebカメラ、マイクが選択され | ていることを確認し、選択されていれ<br><b>イス再検索」</b> をクリックし、Webカメ<br>ない場合は、オンライン監視システム | ば「実行ボタン」をクリックし <sup>-</sup><br>ラ、マイクを選択してください。<br>をご利用頂く事ができません。 | てください。             |           |
| ebカメラ、マイク選択                                                  | / 使用するWebカメラ                                                         | 、マイクを確認し、「身                                                      | <b>ミ行」をクリックしてく</b> | 、ださい。     |
| 択中のWebカメラ<br><sup>EJ</sup> Camera (04f2:b6e1) ✓<br>択中のマイク    | ×カメラ、<br>押してく                                                        | マイクが表示されない<br>ください。                                              | い場合は「デバイス」         | 再検索」のボタンを |
| 既定 - マイク配列 (インチル®ご                                           | スマート・サウンド・テクノロジー)                                                    |                                                                  |                    | C         |

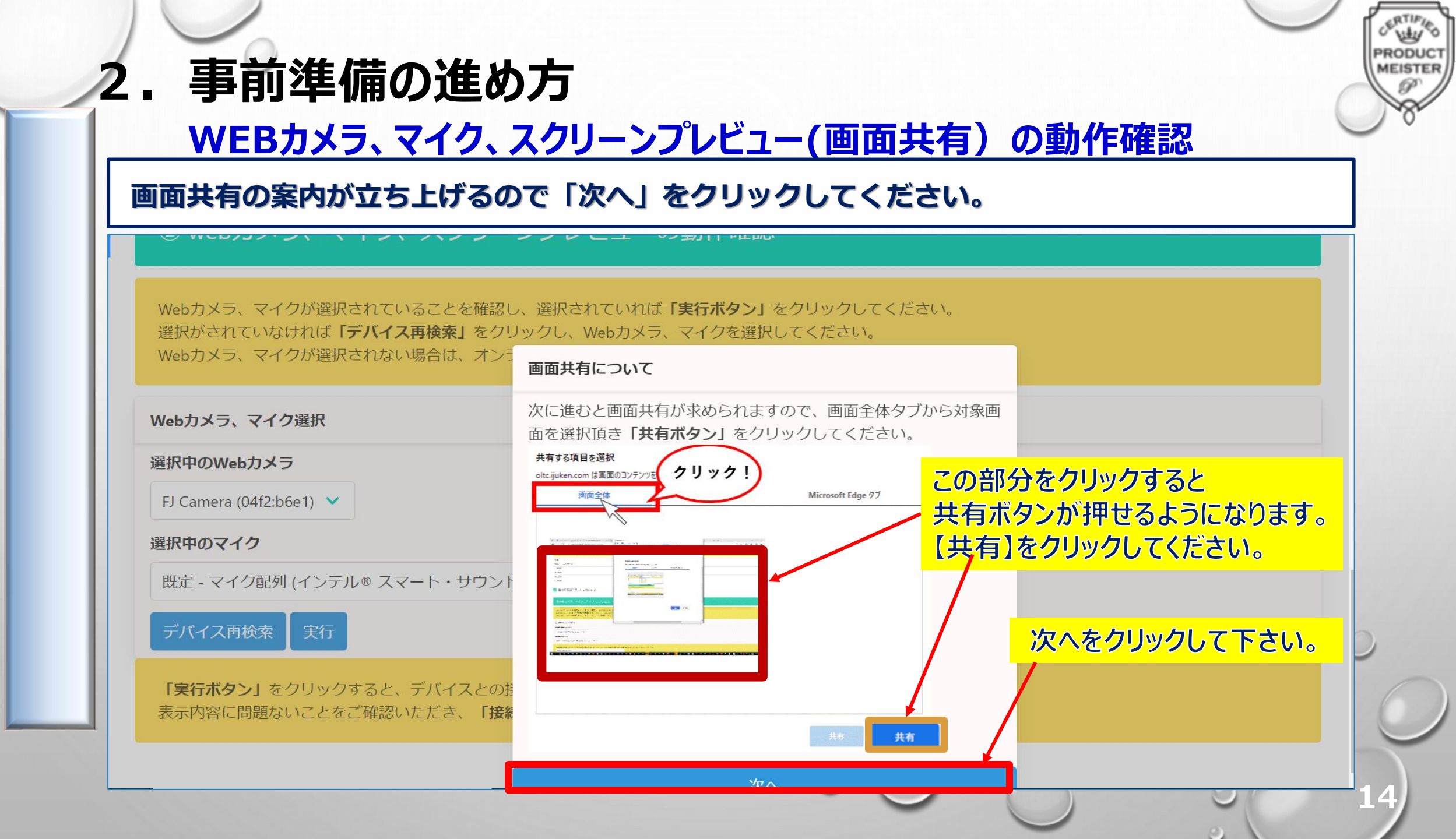

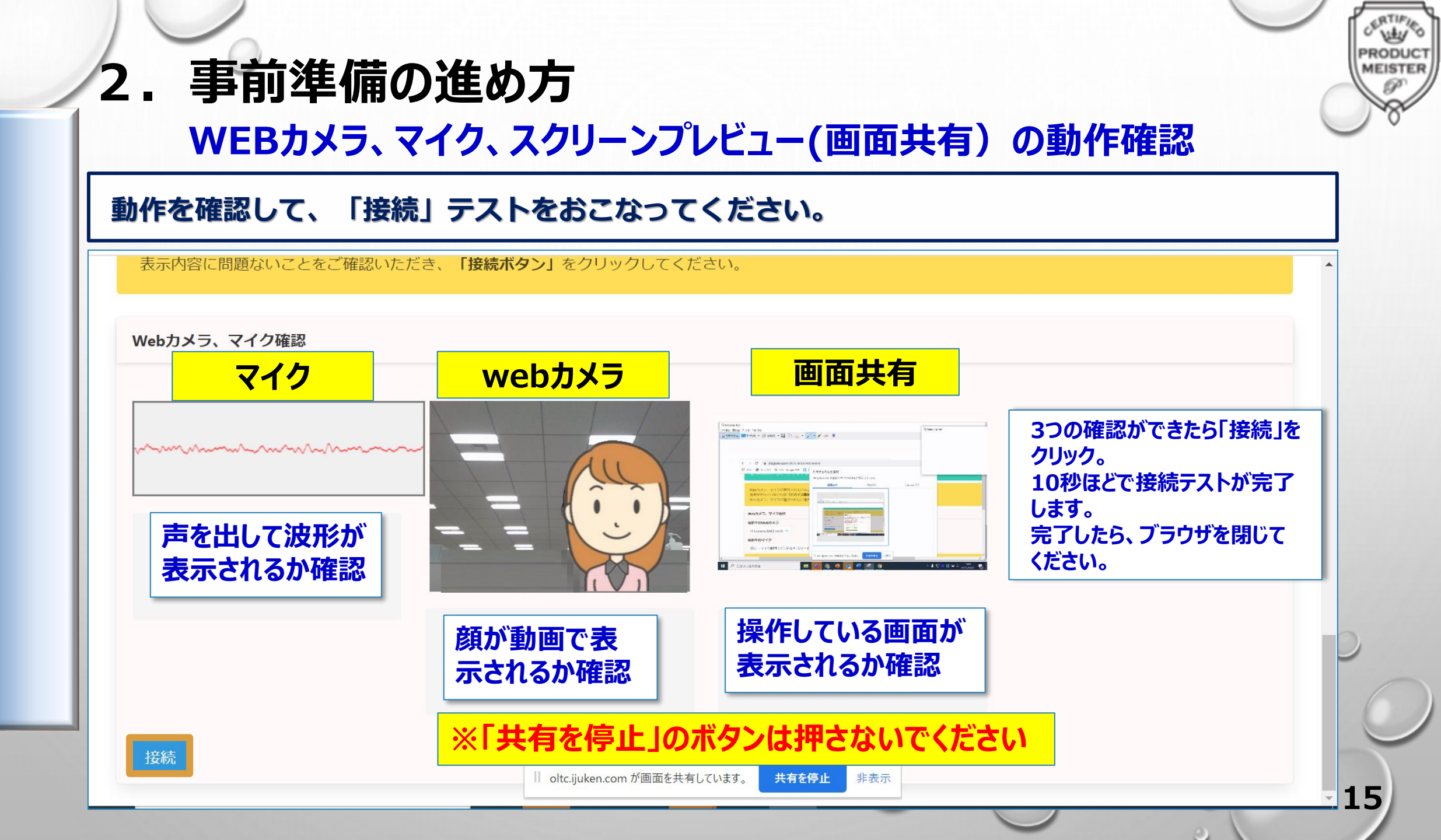

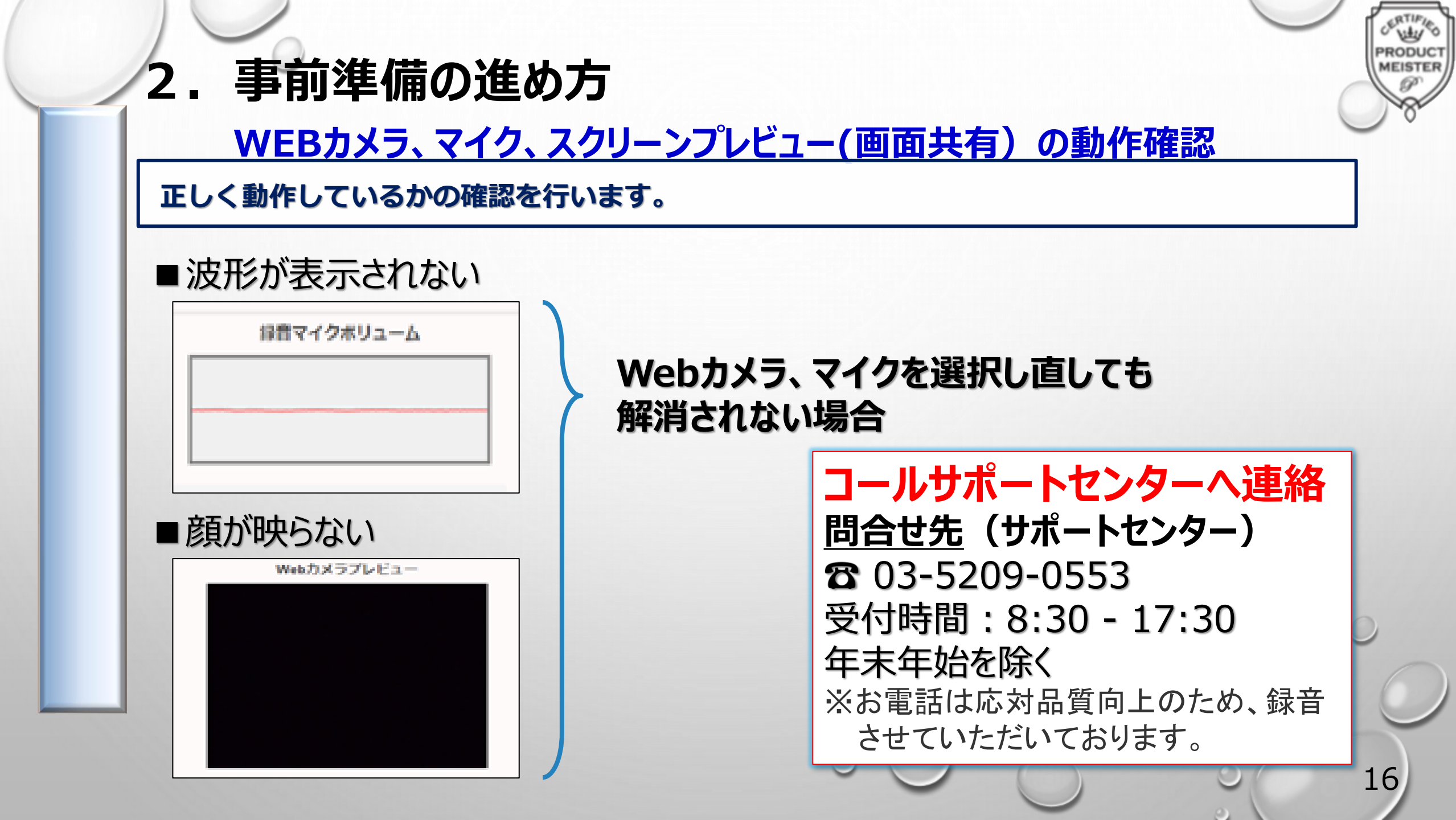

#### ②試験を選択してください。の「選択する」をクリックしてください。

| My Page         |                                                                                 |     |
|-----------------|---------------------------------------------------------------------------------|-----|
| 希 номе          |                                                                                 |     |
| ♂ オンラインCBT申込・受験 |                                                                                 |     |
| 🐣 登録情報変更        | Step         1         申込内容の入力         2         支払方法の選択         3         申込完了 | - 1 |
| ● アカウント情報変更     | 1 申込内容の入力                                                                       | _   |
|                 | ▲ 申込内容を入力してください。                                                                |     |
|                 | 全ての入力が完了しましたら、ページ下部の「支払方法の選択」ボタンが押せるようになります。                                    | _   |
|                 | 1 お申し込み前に推奨環境を確認してください。 2010                                                    |     |
|                 | 受験時に利用するPCにて確認ください。                                                             |     |
|                 |                                                                                 |     |
|                 | 2 試験を選択してください。 2/2 3/2 2/2 2/2 2/2 2/2 2/2 2/2 2/2 2/2                          |     |
|                 | 試験 選択してください                                                                     |     |
|                 | 受験日時 選択してください                                                                   |     |
|                 | ✓ 選択する ← 必須入力です 「選択する」をグリックしてくたさい。                                              |     |

RTIP

PRODUC

### 2. 事前準備の進め方 お申込みページへすすむ

申込可能試験が「生産マイスター」になっていることを確認し「お申し込み」をクリックして ください。 RODU

MEISTER

| My Page       |                                                                  |
|---------------|------------------------------------------------------------------|
| 🕈 НОМЕ        | オンラインCBT申込・受験 正常に手続きできない場合がありますので、複数のタブ(複数のウィンドウ)での操作は行わないでください。 |
| オンラインCBT申込・受験 |                                                                  |
| - 登録情報変更      |                                                                  |
| ● アカウント情報変更   | 受験申込                                                             |
|               | ●2 ●2・受験履歴 「牛産マイスター」になっているか確認                                    |
|               |                                                                  |
|               | <b>申込可能試験</b><br>【デモ】オンラインテストセンター<br>【検証】オンラインテストセンター            |
|               | 申込期間 2021年7月30日(金) 0時00分 ~ 2022年12月23日(金) 23時59分                 |
|               | 試験期間 2021年7月30日(金)~2022年12月26日(月)                                |
|               | お申し込み >                                                          |
|               |                                                                  |
|               |                                                                  |
|               | 「お申し込み」をクリック                                                     |
|               |                                                                  |
|               |                                                                  |

#### 「生産マイスターベーシック級」を選択してください。

| My Page       |                                                                                             |
|---------------|---------------------------------------------------------------------------------------------|
| 希 НОМЕ        |                                                                                             |
| オンラインCBT申込・受験 | 1 試験を選択してください。                                                                              |
| 🐣 登録情報変更      | 試験を選択して、「次へ」ボタンを押下してください。                                                                   |
| ● アカウント情報変更   |                                                                                             |
|               | 生産マイスター検定     ハーンツク級     1,000円(戦込)     xヘ >       生産マイスター検定     3級     2,000円(戦込)     xヘ > |
|               | < 戻る                                                                                        |
|               | ご受検される級を選び、「次へ」をクリックしてください。                                                                 |
|               |                                                                                             |
|               |                                                                                             |

ERTIFICS

PRODUC

#### 日時を絞り込み「検索」します。

| My Page       |                                                                                                    |
|---------------|----------------------------------------------------------------------------------------------------|
| <b>М</b> НОМЕ |                                                                                                    |
| オンラインCBT申込・受験 | 2 日時を選択してください。                                                                                      |
| 🚢 登録情報変更      | 1 日程選択                                                                                              |
| ▲ アカウント情報変更   | 月 2021年9月 🗸 🖌                                                                                       |
|               | 日 ● 1~10日       ▼       ▼         試験期間       2021年7月30日(金) ~ 2022年12月26日(月)       Q 検索              |
|               | <ul> <li>尽る</li> <li>月: 〇月</li> <li>日: 〇〇日 ~ 〇〇日と</li> <li>検定日を挟むように選択して『検索』をクリックしてください。</li> </ul> |
|               |                                                                                                    |

CERTIFIED

PRODUCT

P

20

#### 受験する試験級を登録し(申込み)ます。

| My Page ≡     |                             | TIS,                                  |              |          |             |                 |          |          |          | 0 m±      |
|---------------|-----------------------------|---------------------------------------|--------------|----------|-------------|-----------------|----------|----------|----------|-----------|
| НОМЕ          |                             |                                       |              |          |             |                 |          |          |          | く検索       |
| オンラインCBT申込・受験 | 2 受験日選択                     |                                       |              | 2受       | <b>倹日</b> 道 | <mark>選択</mark> |          |          |          |           |
| 登録情報変更        | 希望する受験す                     | 可能日(@マーク)                             | を選択してくだ      | さい。      |             |                 |          |          |          |           |
| アカウント情報変更     | 予約は会場に                      | 空席がある場合                               | に可能です。座      | 席数には限りがる | ございます。お5    | 早めにお申し込み        | ょください。   |          |          |           |
|               | 1<br>(水)                    | 2<br>(木)                              | 3<br>(金)     | 4<br>(土) | 5<br>(日)    | 6<br>(月)        | 7<br>(火) | 8<br>(水) | 9<br>(木) | 10<br>(金) |
|               | -                           | -                                     | -            | Ø        | Ø           | Ø               | 0        | Ø        | Ø        | 0         |
|               | <b>受験日:2021/0</b><br>希望する時間 | 9/05<br>を選択してくだ                       | 3時間          | 選択:      | ご自身         | ▶がご受            | そ検され     | る級を      | 選択。      |           |
|               | 希望する時間で                     | を選択してくた <mark>、</mark>                | 3 4 [8]      | 进机:      |             | 「リーン            | で代で1     |          | 透代。      |           |
|               | 選択<br>交換日<br>2021年<br>『デモ   | <sup>29</sup> 月5日(日) 10<br>3 オンラインテスト | :15~<br>センター |          |             |                 |          | JAB 1/12 | 申込可能     | 3         |
|               | ○ 2021年<br>【デモ              | 59月5日(日) 13<br>3 オンラインテスト             | :15~<br>センター |          |             |                 |          |          | 申込可能     | 3         |
|               |                             |                                       |              |          |             |                 |          |          |          | ▲ 確定      |
|               |                             | 旧住正                                   | してり          | リック      | υς          | 220             | o        |          |          |           |
|               | 〈 戻る                        |                                       |              |          |             |                 |          |          |          |           |

0

PRODUCT MEISTER

P

#### 登録(申込)が完了しているか、ご確認ください。

| My Page         |                                                            |
|-----------------|------------------------------------------------------------|
| 希 номе          |                                                            |
| 🖋 オンラインCBT申込・受験 |                                                            |
|                 | Step         1 申込内容の入力         2 申込完了                      |
| ● アカウント情報変更     | <ul> <li>2 申込完了</li> <li>✓ 下記の内容でお申し込みを受け付けました。</li> </ul> |
|                 | 」<br>お申し込み内容                                               |
|                 | 受付番号     TIJOKMP001344150       試験     生産マイスター検定           |
|                 | <sup>受験日時</sup> 20xx年〇月〇〇日(日)11:00※                        |
|                 | ※本人確認開始時刻の45分後が表示されます                                      |
|                 | 受験由込トップへ                                                   |

ERTIFIED

PRODUC

O N

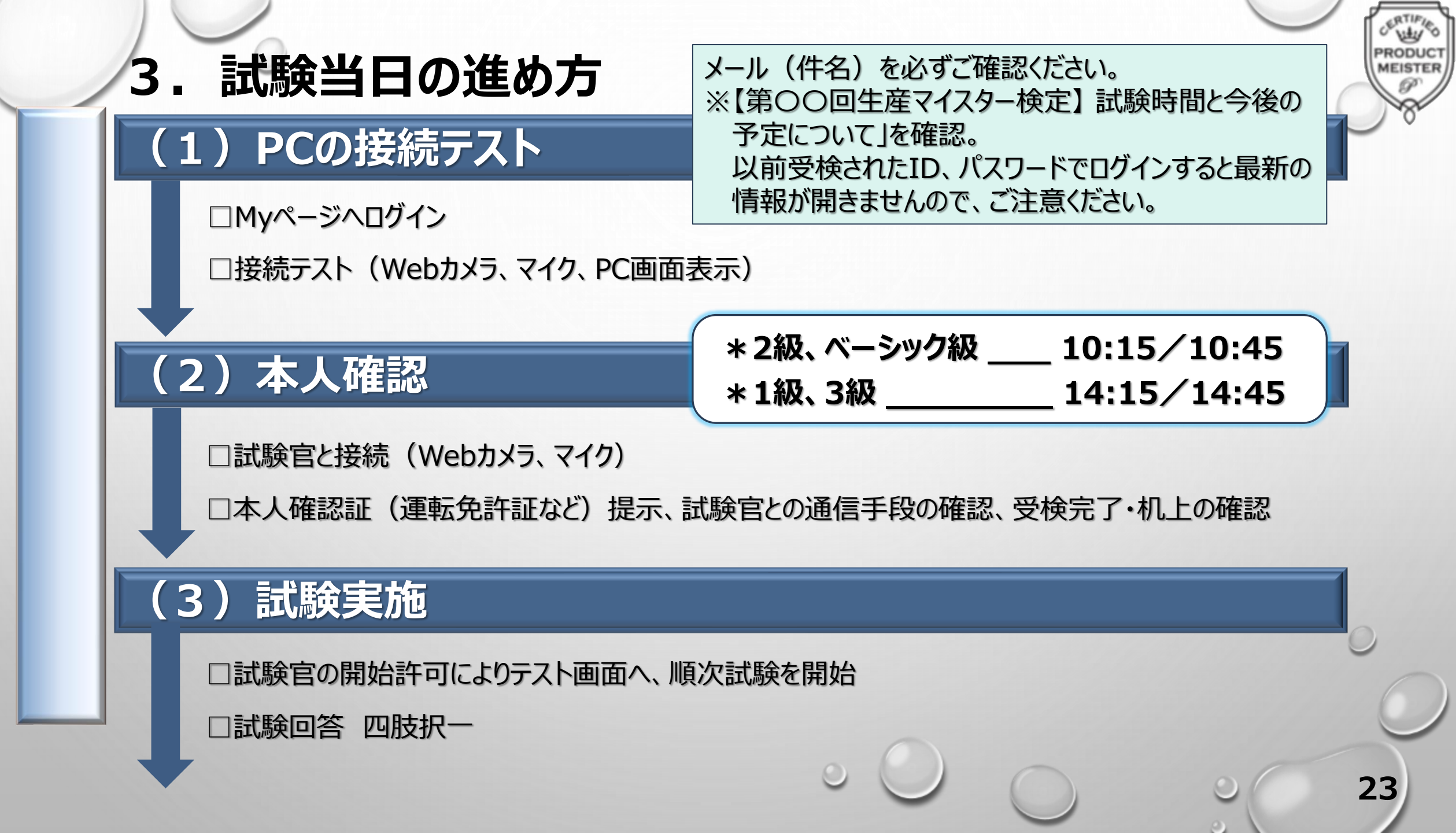

### 3. 試験当日の進め方 PCの接続テスト

#### ログイン後「オンラインCBT申込・受験」をクリックしてください

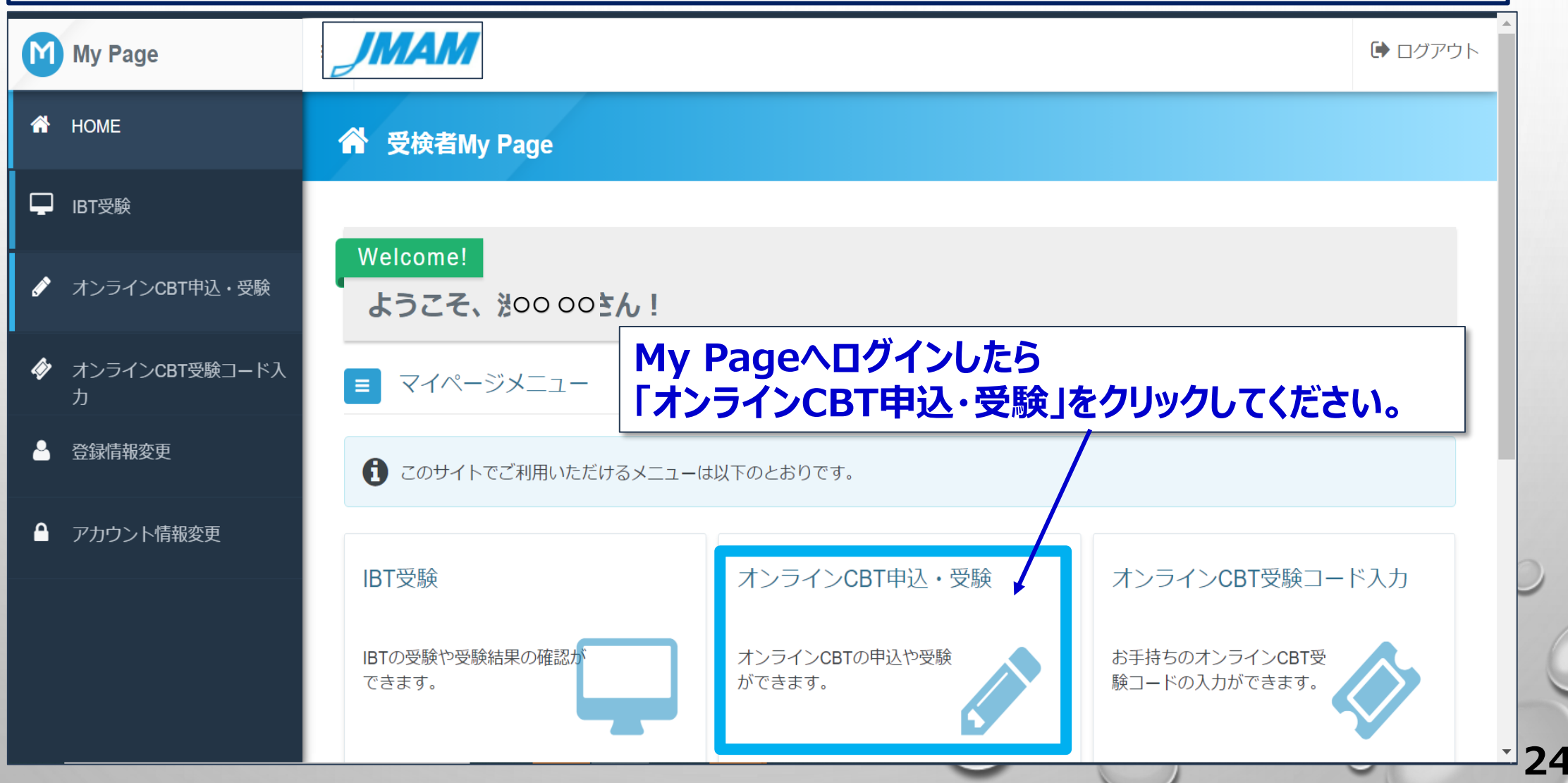

PRODUCT

### 3. 試験当日の進め方 PCの接続テスト

#### 下へスクロールして「受験する」を押してください。

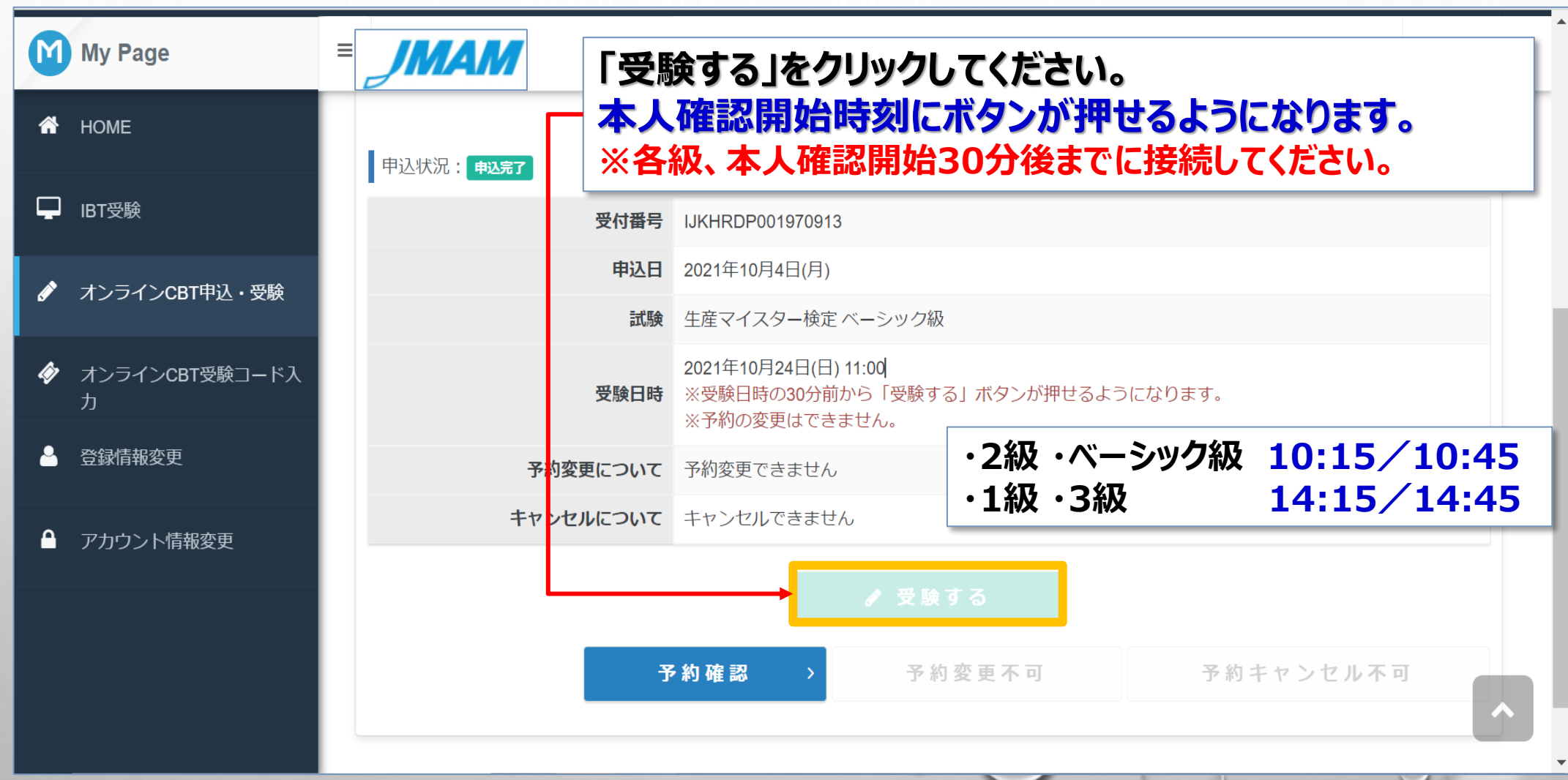

PRODUCT

### 3. 試験当日の進め方 PCの接続テスト

カメラ、マイク、画面表示を確認します。

#### ② webカメラ、マイク、スクリーンプレビューの動作確認

Webカメラ、マイクが選択されていることを確認し、選択されていれば「実行ボタン」をクリックしてください。 選択がされていなければ「デバイス再検索」をクリックし、Webカメラ、マイクを選択してください。 Webカメラ、マイクが選択されない場合は、オンライン監視システムをご利用頂く事ができません。

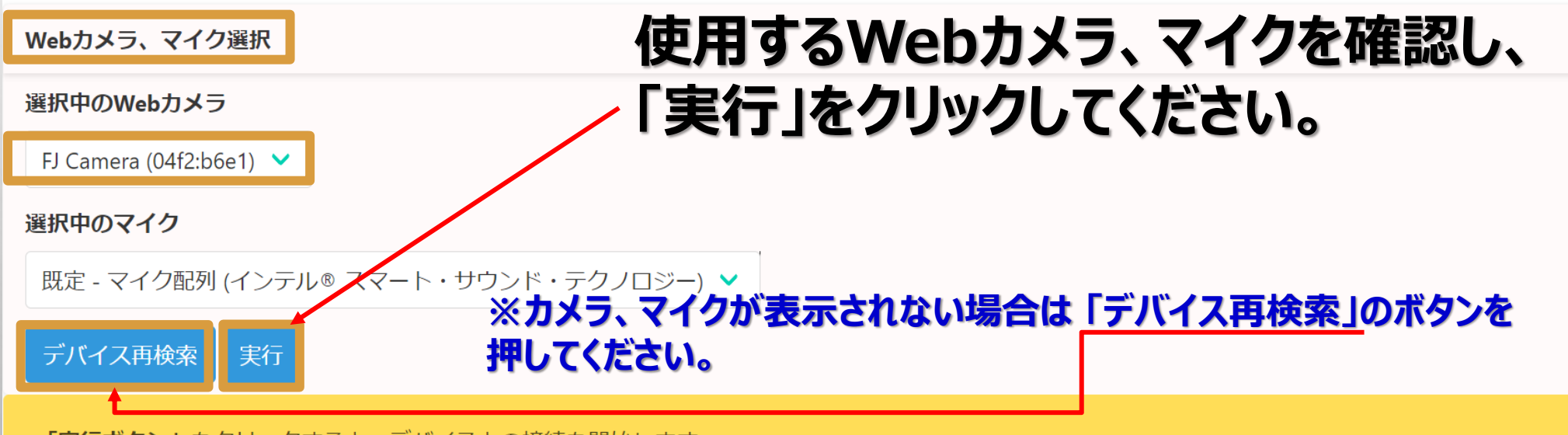

「実行ボタン」をクリックすると、デバイスとの接続を開始します。 表示内容に問題ないことをご確認いただき、「接続ボタン」をクリックしてください。 RODU

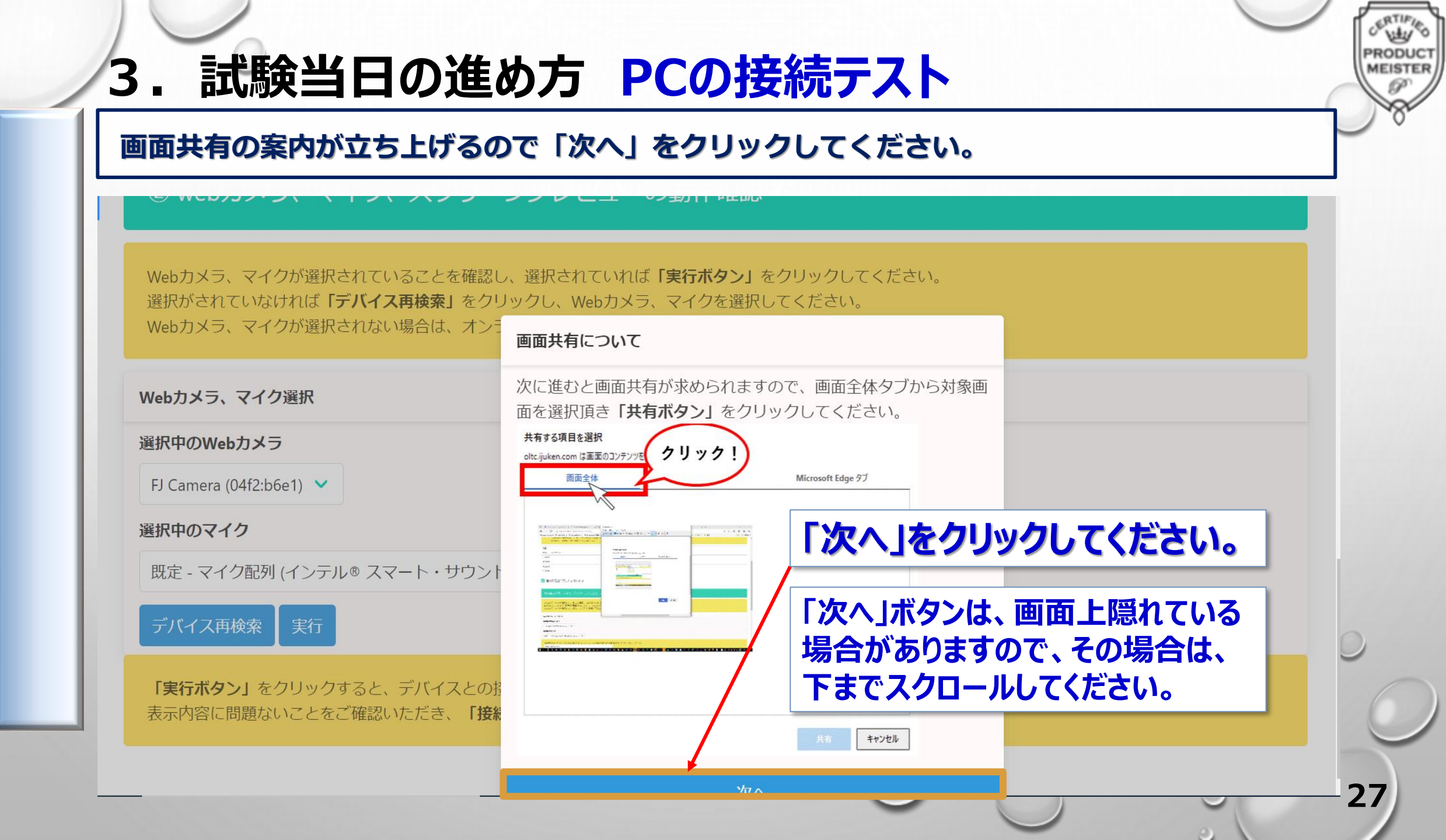

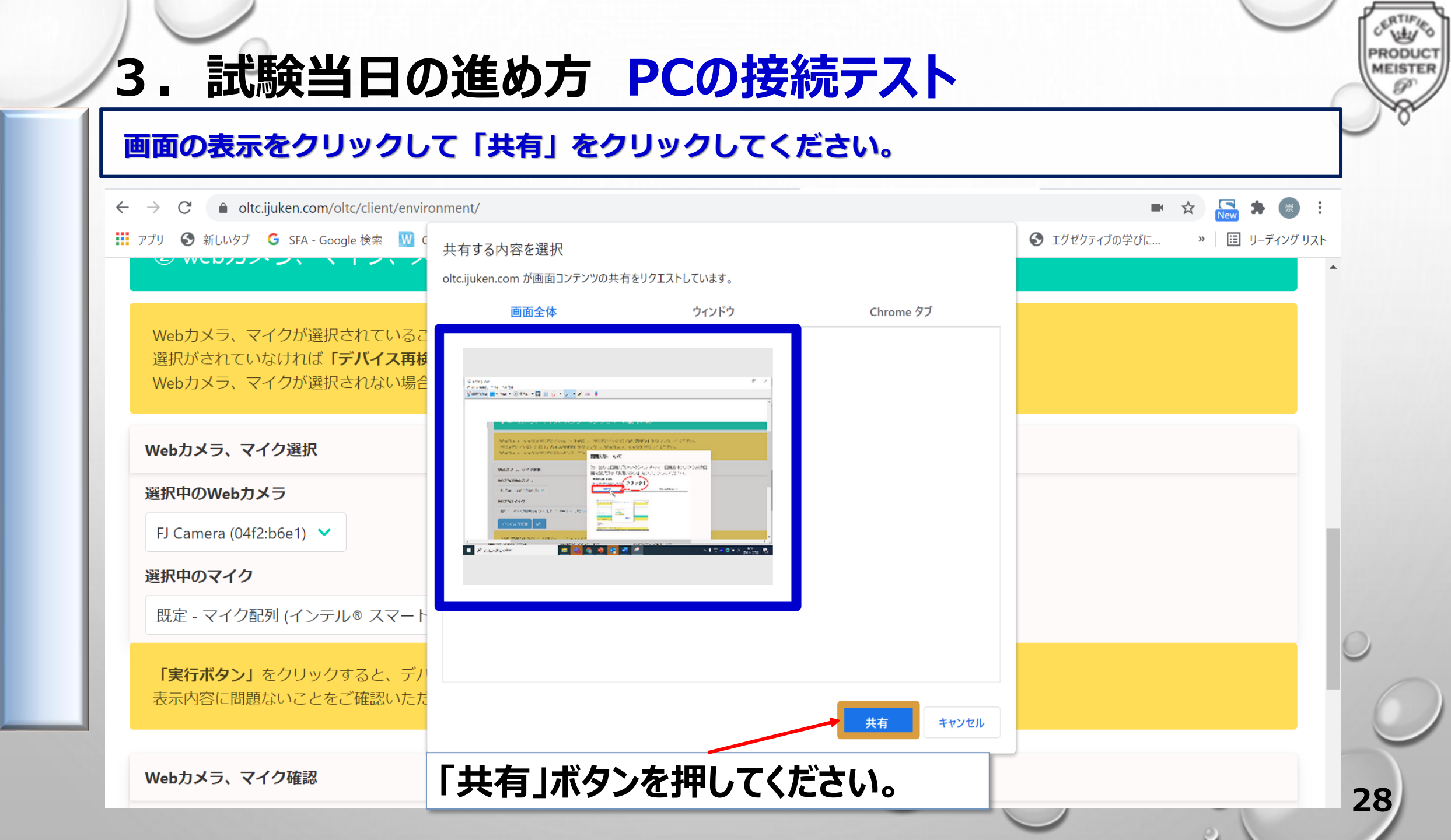

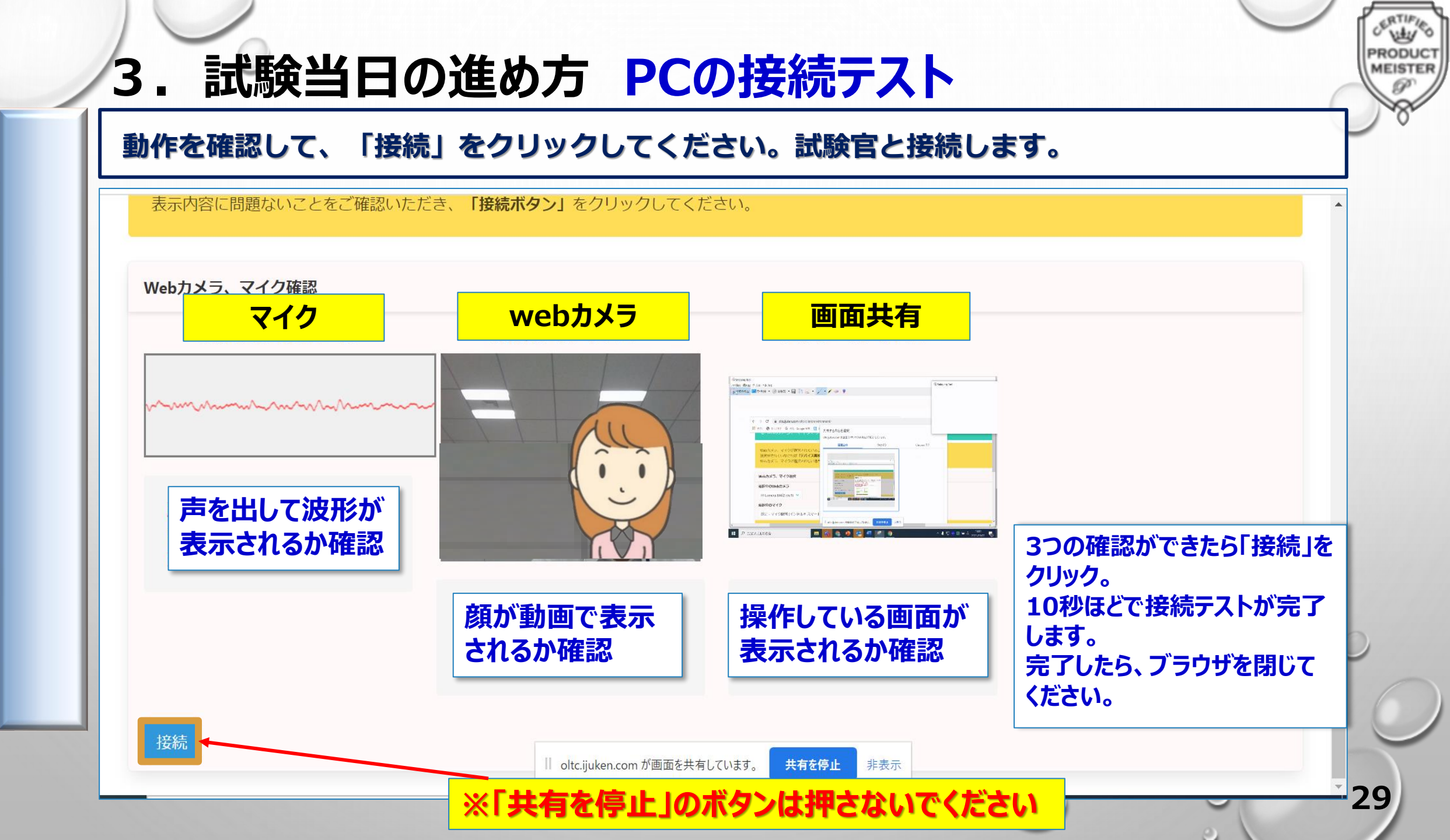

# 3. 試験当日の進め方 本人確認証提示

PRODUC

MEISTER

#### 試験官と接続後、マイクをONにして本人確認証を提示します。

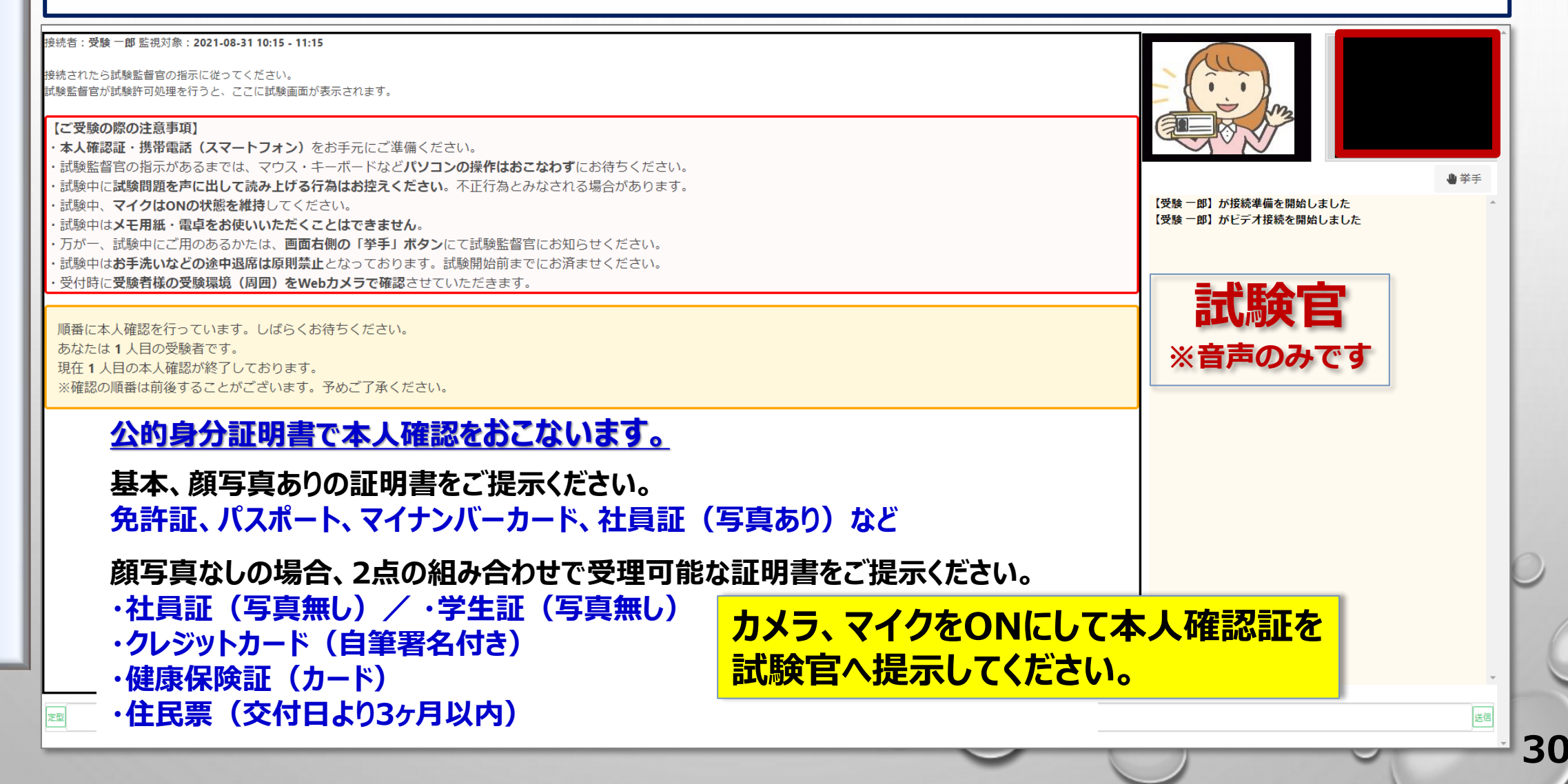

# 試験当日の進め方 受検環境・机上の確認 カメラで机上ならびに周囲を写し、不正がないことを確認します。 机上に置けるもの □電卓 ※関数電卓は不可 □ 白紙(A4両面白紙5枚まで) □筆記用紙 カメラにご本人以外が写らないようにしてください。 携帯電話は連絡用となりますので、机には置かないで ください。

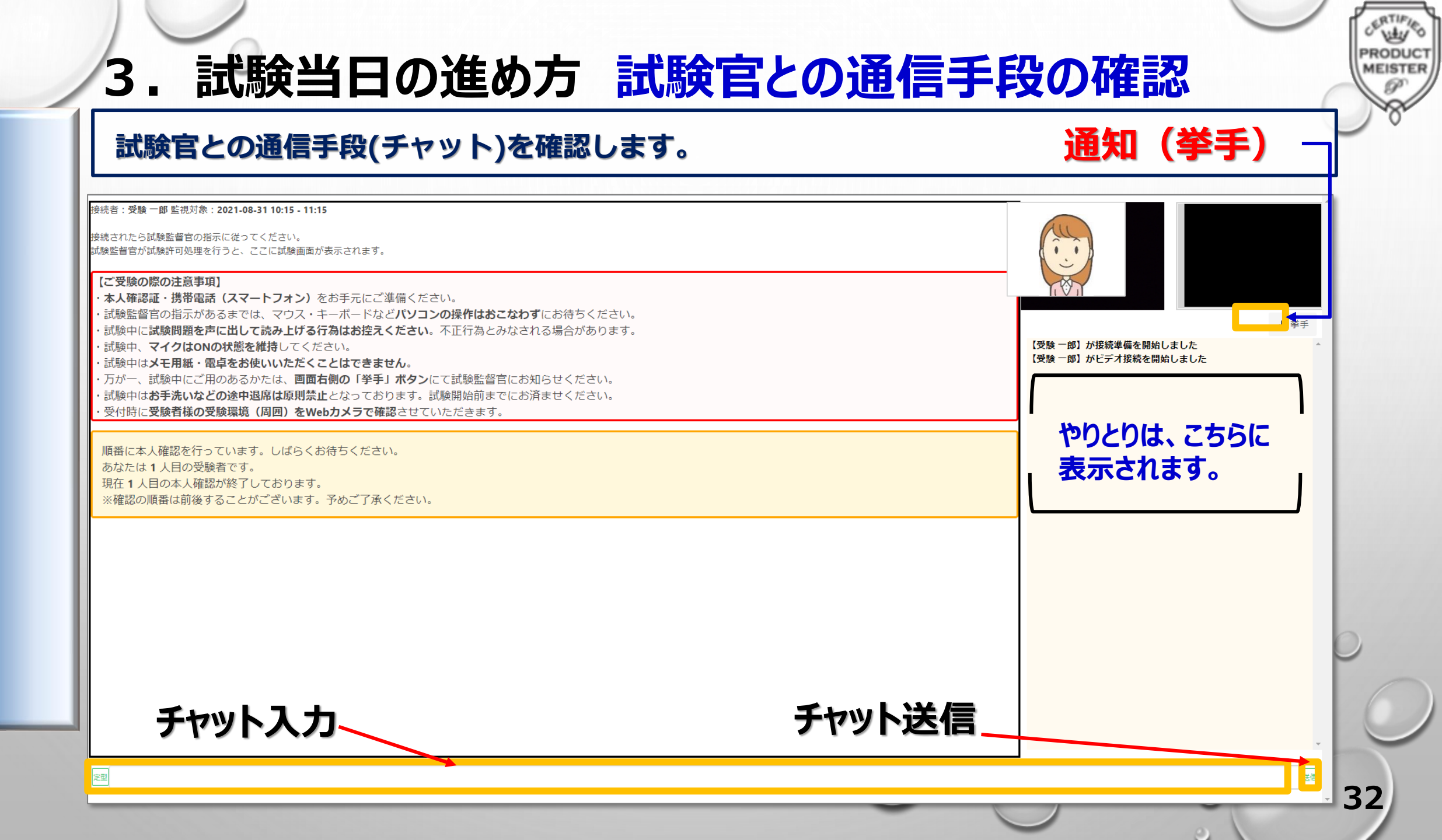

#### Vety RODUC 3. 試験当日の進め方 試験開始 MEISTEI 不正がないことを確認できたら、試験官が画面を切り替えます。 試験開始ボタンをクリックして、試験を開始ください。 【デモ】オンラインテストセンター これより試験を開始します。 試験開始ボタンを押して、注意事項をお読みの上、試験を始めてください。 事業 試験官が試験開始を許可すると、試験画面に切り替わります。 郎】が接続準備を開始しました 郎】がビデオ接続を開始しました 「試験開始」をクリックしてください。 オンラインテストセンター001: 聞こえていますか? 受験 一郎: 聞こえております。 開始時刻を待たず、順次試験を開始していただいて 構いません。 →) 試験開始 送信 定型 33

### 3. 試験当日の進め方 試験実施

#### 4個の選択肢の中から1つを選択して、「次へ」で進んでください

| 【デモ】オンラインテストセンター         現在       残り時間         1/7ページ目       28:41                                                                                                    |                                                                                                    |
|----------------------------------------------------------------------------------------------------|----------------------------------------------------------------------------------------------------|
| <ul> <li>○ GQUIH</li> <li>○ GQUIH</li></ul> | ● 挙手<br>【受験 一郎】が接続準備を開始しました<br>【受験 一郎】がビデオ接続を開始しました<br>オンラインテストセンター001: 聞こえていますか?<br>受験 一郎: 聞こえております。 |
| 不安な問題は、フラグを残せます。                                                                                                    | 回答が終了したら<br>「次へ」進んでください。                                                                              |
| 注 進捗状況 ● 後で見直す 注 進捗状況 ● 法験終了                                                                                                    | <ul> <li>← 戻る → 次へ</li> <li>送慮</li> <li>3</li> </ul>                                                  |

ERTIFIED

PRODUCT

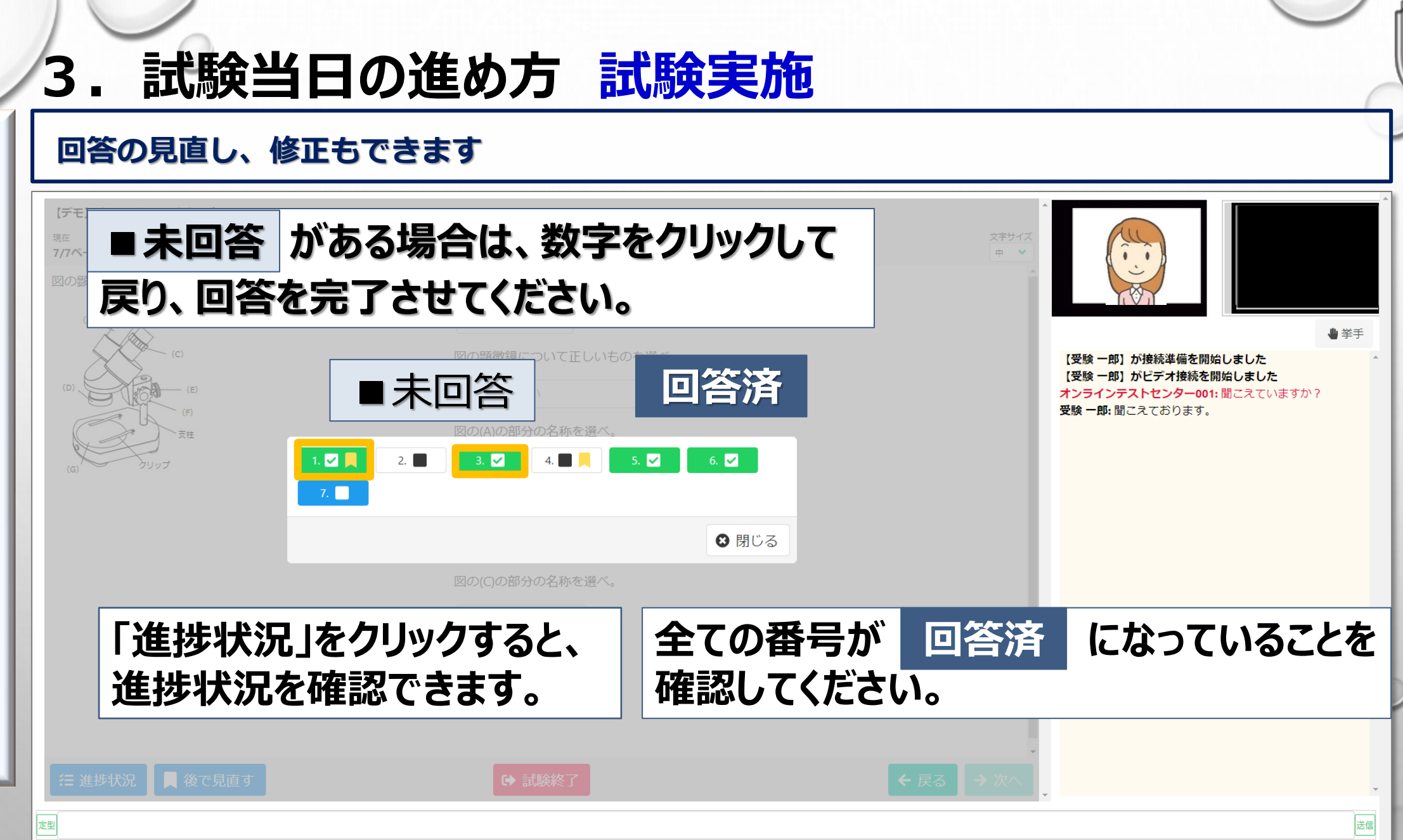

PRODUC

### 3. 試験当日の進め方 試験終了

| E] オンラインテストセンター<br>ニージ目                                          | 残り時間<br><b>26:38</b>                                 | x <del>;</del> ≠∀/x<br>₽ ▼                                |                                                                                              |
|------------------------------------------------------------------|------------------------------------------------------|-----------------------------------------------------------|----------------------------------------------------------------------------------------------|
| 顕微鏡について問いに答えよ。<br>(A) (B) (C) (C) (C) (C) (C) (C) (C) (C) (C) (C | 図の顕微鏡が適している倍率はどれか最も適切なものを選べ。 り時間が 00:00 になると、試験終了となり | ます。                                                       |                                                                                              |
|                                                                  | 図の顕微鏡について正しいものを選べ。<br>実物と上下が逆で、左右は同じに見える 🗸           | 【受験 <mark>一郎】)</mark><br>【受験 一郎】)<br>オンラインテフ<br>受験 一郎: 聞ご | が接続準備を開始しました<br><mark>がビデオ接続を開始しました</mark><br><mark>くトセンター001: 聞</mark> こえていますか?<br>こえております。 |
|                                                                  | 図の(A)の部分の名称を選べ。<br>接眼レンズ ✓                           |                                                           |                                                                                              |
|                                                                  | 図の(B)の部分の名称を選べ。<br>鏡筒 🗸                              |                                                           |                                                                                              |
|                                                                  | 図の(C)の部分の名称を選べ。<br>鏡筒 🗸                              |                                                           |                                                                                              |
| 問題を                                                              | 解き終えたら、『試験終了』をクリックして                                 | ください.                                                     |                                                                                              |
|                                                                  |                                                      | ·                                                         |                                                                                              |

PRODUC

# サポートセンターのご案内

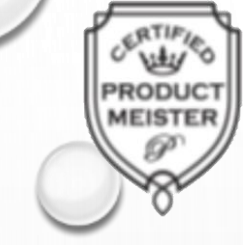

#### 事前準備から試験当日までのお困りごと(接続関係、ログイン関係)は、 コールサポートセンターまでお問い合わせ下さい。

<u>対応内容</u> ・申し込み方法 ・推奨環境のチェック方法 ・試験当日の接続方法 ・試験実施中のトラブル

> 問合せ先(受検についてのお問い合わせ) コールサポートセンター:03-5209-0553 受付時間 8:30 - 17:30 年末年始を除く ○

※お電話は応対品質向上のため、録音させていただいております。

# 4. 概要ページURLとログイン画面

概要ページURL: https://cbt-s.com/examinee/examination/jmam.html

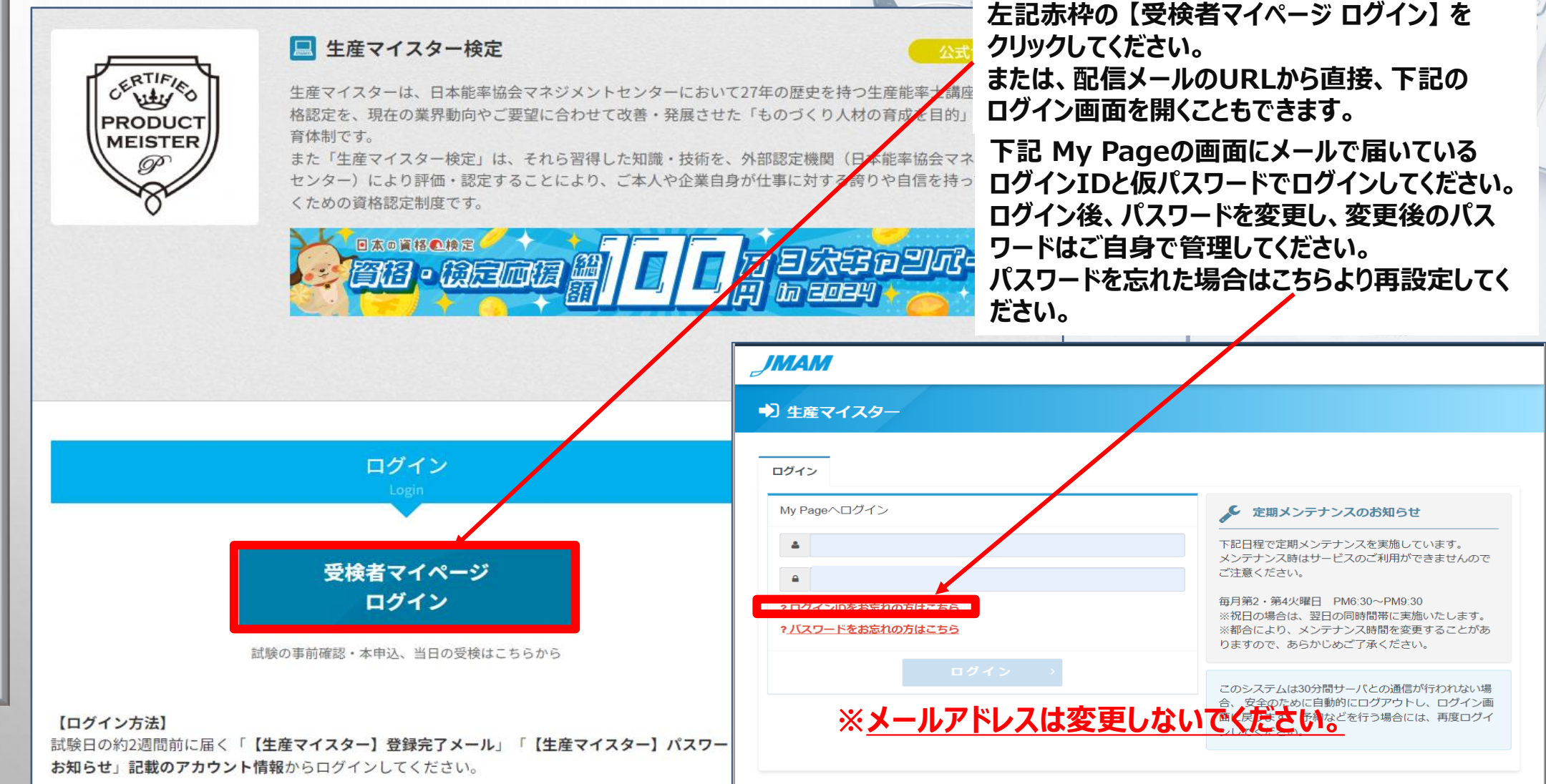

PRODUCT

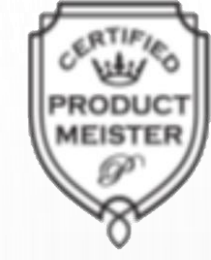

### <u>以上で、オンライン(IBT)受検マニュアルのご案内は終了です。</u>

| 0                                       |
|-----------------------------------------|
| D                                       |
|                                         |
|                                         |
| Ш                                       |
| •                                       |
| □                                       |
| □                                       |
| 0                                       |
|                                         |
|                                         |
| <b>L</b>                                |
| ••••••••••••••••••••••••••••••••••••••• |
|                                         |
| □                                       |
| 0                                       |
|                                         |
| •                                       |
|                                         |
| L                                       |
| ••••••                                  |
|                                         |

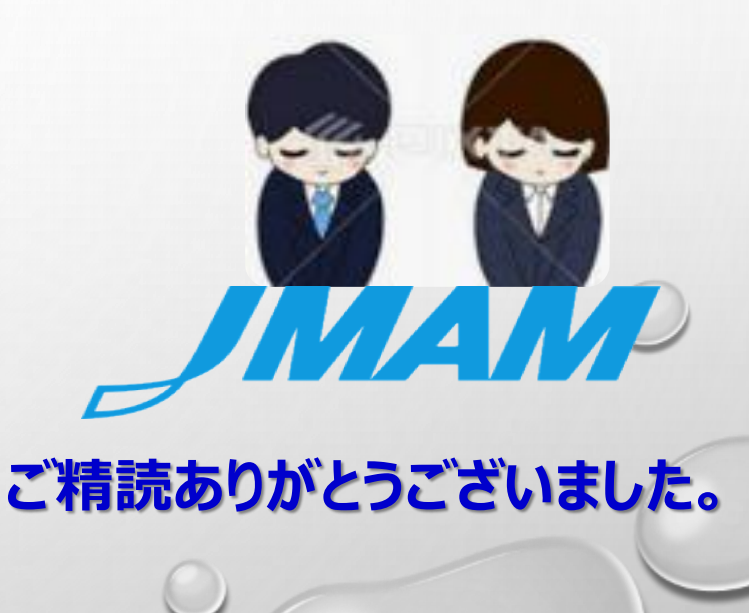

#### **鞣 日本能率協会マネジメントセンター**